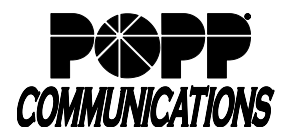

#### Introduction:

The POPP Cloud VoIP Connector app allows Internet Phone System users to make phone calls from within Microsoft Teams and is available for all user types.

#### Initial POPP Cloud VoIP Connector Setup:

- 1. On the left side of the screen, click on the [More added apps] option at the bottom of the list of tools (Activity, Chat, Teams, etc.).
- In the "Search for apps" field, enter "POPP Cloud VoIP Connector" and click on the POPP Cloud VoIP Connector.

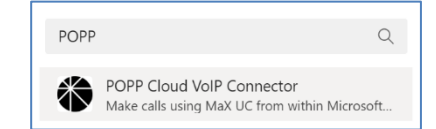

3. Click [Add]

**Note:** If you cannot find the app or cannot install it, this may be because your Microsoft 365 global administrator has blocked access to the Microsoft app store. Contact this individual to request access.

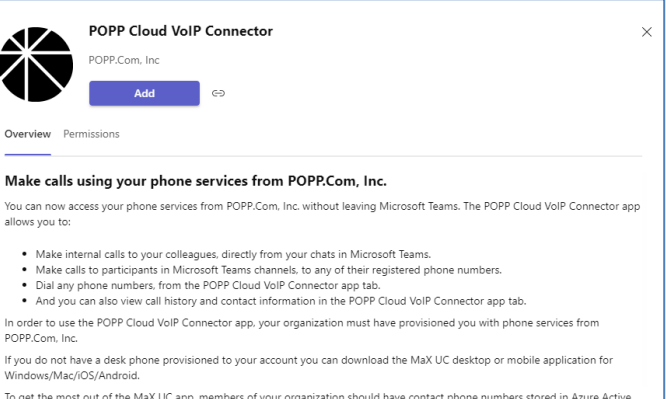

To get the most out of the MaX UC app, members of your organization should have contact phone numbers stored in Azure Active Directory.

To get started with POPP.Com, Inc' services or to contact our team, click here.

4. Enter your User Portal/MaX UC credentials and click [Login]

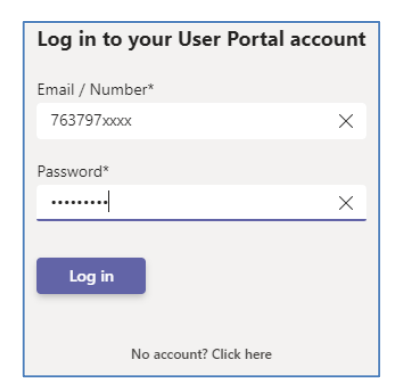

#### 5. Click [Next]

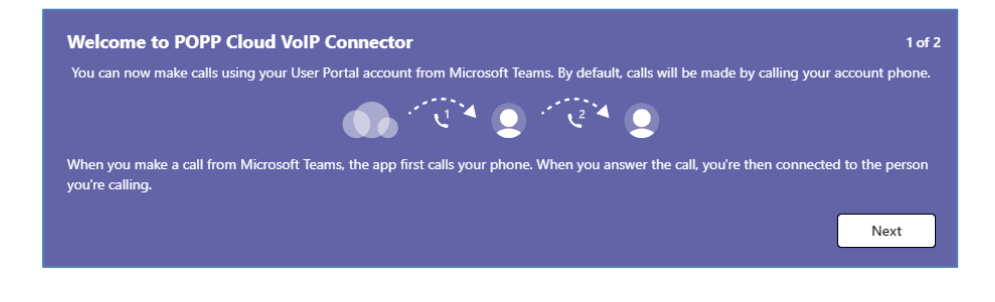

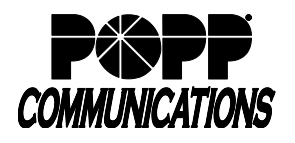

# Microsoft Teams Cloud VoIP Connector User Guide

POPP Hosted Microsoft VoIP Phone System

6. Click [Get started]

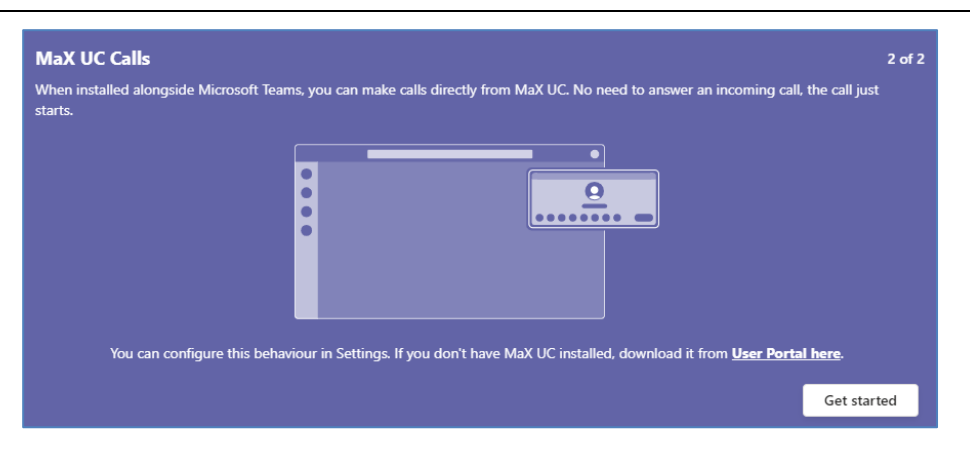

- The POPP VoIP Connector screen will open, displaying your MaX UC status (e.g., Available for calls or Do not disturb), a Dialpad, Call History, Voicemail, and Contacts:
  - The number displayed next to Voicemail indicates the number of new messages.
  - b. Click on [Voicemail] to view and manage messages.

| Activity        | POPP          | Cloud VolP       | Connector Pho | ne Settir | igs About       |                                    |           |          |
|-----------------|---------------|------------------|---------------|-----------|-----------------|------------------------------------|-----------|----------|
| Chat            | 🕓 Call H      | listory          |               |           |                 |                                    |           | Ŧ        |
| දිරිරි<br>Teams | (a) Voice     | mail             | 0             |           | Caller          | Number                             | Call type | Duration |
| Elles           | (2) Conta     | acts             |               | e         | Ryan handland   | <b>L</b> 1983                      | Dialed    | 6s       |
| P<br>nks by PL  | 0             |                  |               | ٣         | POPP COMMUNICAT | <ul> <li>(ma) 207-2766</li> </ul>  | Received  | 265      |
|                 |               |                  |               | æ         | Bill Pool-      | <ul> <li>paij zar-zani</li> </ul>  | Received  | 4s       |
| ¢]              | Aurilah       | la fac celle     |               | ×         | Bill Post-      | C pairment                         | Missed    | 2        |
| OneNote         | Avdilat       | ne for calls     |               | ×         | WESTLAKE        | <b>V</b> (MC) 833-8348             | Missed    | -        |
| OPP Clou        | Type number   |                  |               | K         | WESTLAKE        | <b>L</b> (MO) 883-8948             | Received  | 1m 10s   |
|                 | 1             | 2<br>ABC         | 3<br>DEF      | Ľ         | Bill Martin     | <ul> <li>(200) 207-2001</li> </ul> | Received  | 5m 56s   |
| Apps            | 4<br>GHI      | 5<br>JKL         | 6<br>MNO      | ×         | POPP COMMUNICAT | <ul> <li>(ma) 202-2766</li> </ul>  | Missed    |          |
|                 | 7<br>PQRS     | 8<br>TUV         | 9<br>WXYZ     | ų         | POPP COMMUNICAT | 🔍 (maj 2019-2716                   | Received  | 28s      |
|                 | *             | 0                |               | ę         | Bryan           | 4, 1966                            | Dialed    | 40m 25s  |
|                 |               | +                |               | Ľ         | Bryan           | <b>V</b> (56) 197-1966             | Received  | 38s      |
| (?)<br>Help     | Your POPP.com | , Inc number is: | (763)         | ×         | Joy Managing    |                                    | Missed    |          |

- 8. For convenient access, pin the app to the Teams screen:
  - c. To pin the app to the bar on the left side of the screen, right-click on the POPP Cloud VoIP Connector and select [Pin].
  - d. To pin the app to the bar at the bottom of the Chat window, click on [...], right-click on the POPP Cloud VoIP Connector icon and select [Pin].

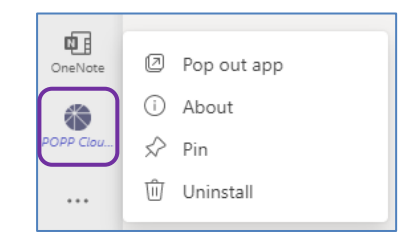

| Туре | e a ne | ew me   | essag | е             |   |     |  |
|------|--------|---------|-------|---------------|---|-----|--|
| A    | Ð      | $\odot$ | :;    | $\Rightarrow$ | õ | ۍ 😳 |  |
|      |        |         |       |               |   |     |  |

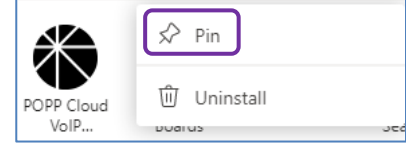

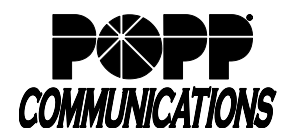

POPP Hosted Microsoft VoIP Phone System

## **Calling Mode Options:**

Option 1 - Click-to-dial (default setting):

When you make a call from Microsoft Teams, the app will first call your deskphone and/or MaX UC. When you answer, the call will be placed to the person you are calling.

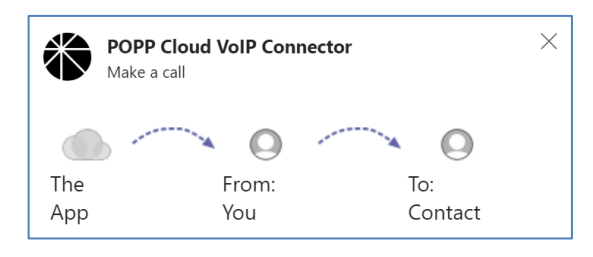

**Note:** If you have a deskphone, the phone may auto-answer and immediately place the call for you. This "Automatic answer" setting can be adjusted in the phone profile settings in the Administrator or User Portal:

| <ul> <li>✓ User</li> <li>✓ Call Services</li> </ul> |               |
|-----------------------------------------------------|---------------|
| Automatic answer                                    | ● Yes<br>○ No |
| Shared Settings                                     |               |
|                                                     |               |

Option 2 - Call from MaX UC:

Update settings to call from MaX UC Desktop and eliminate the need to answer the call on your deskphone/MaX UC before the call is placed:

- 1. Click on the POPP Cloud VoIP Connector icon popp cloum in the menu bar on the left side of the screen:
  - a. Click on the [Settings] tab
  - b. In the Calling mode field, select [MaX UC]

| $\bigcirc$            | < > Q Search 🔬 - 🗆 ×                                                                                                    |
|-----------------------|----------------------------------------------------------------------------------------------------|
| Q.<br>Activity        | POPP Cloud VolP Con     Phone Settings     About     Image: Control of the setting setting sett |
| (=)<br>Chat           | Settings                                                                                                    |
| <b>ເຕິ</b> ງ<br>Teams | Choose how to make calls with your POPP.com, Inc account from Microsoft Teams. When MaX UC is installed you<br>can set POPP Cloud VoIP Connector to call directly by using Tel: URIs.                                                                                                    |
| Files                 | Use Click-to-Dial to receive a callback on your account number. When you press call from POPP Cloud VoIP<br>Connector, the server will first call your account phone and when you answer you will be connected to the caller.                                                                                                    |
| FP<br>Tasks by Pl     | Calling mode                                                                                                    |
| Stream                | Call to account number (Click-to-Dial)                                                                                                    |
| N.                    | Call to account number (Click-to-Dial)                                                                                                    |
| OneNote               | MaX UC (Tel URI)                                                                                                    |
|                       | JM Joy Log out                                                                                                    |

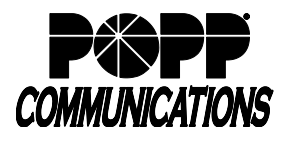

POPP Hosted Microsoft VoIP Phone System

- 2. Open MaX UC and update the following settings:
  - a. Go to Profile > Settings

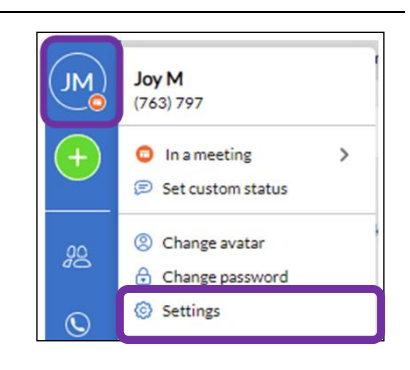

- b. Click the [Calls] tab
- c. If Direct Calling is turned off:
  - i. Click on [Turn on Direct Calling]

- ii. Click [Turn on Direct Calling & Restart] when prompted
- d. Make calls using: select [MaX UC]

| Click-to-Dial Phones                                                           | Account Phone                                                                           | 10000                                                                                                    |                                                                        |                                                            |                            |
|--------------------------------------------------------------------------------|-----------------------------------------------------------------------------------------|----------------------------------------------------------------------------------------------------|------------------------------------------------------------------------|------------------------------------------------------------|----------------------------|
|                                                                                | Enter Name                                                                              | Enter Number                                                                                                    |                                                                        |                                                            |                            |
|                                                                                |                                                                                         |                                                                                                    |                                                                        |                                                            |                            |
|                                                                                |                                                                                         |                                                                                                    |                                                                        |                                                            |                            |
| Call me on                                                                     | Cell (6122366203)                                                                       |                                                                                                    |                                                                        |                                                            |                            |
| can me on                                                                      | cent(vicesove0s)                                                                        |                                                                                                    |                                                                        |                                                            |                            |
| phone. Incoming call                                                           | ing<br>groundes a better<br>Is will not ring in MaX                                     | r experience when using l<br>( UC and outgoing calls w                                                                        | MaX UC with a t<br>ill be made usir                                    | twinned desk<br>ng Click-to-Di                             | al.                        |
| phone. Incoming cal                                                            | ing<br>is will not ring in MaX<br>irect Calling means<br>tty.                           | r experience when using l<br>( UC and outgoing calls w<br>s you will start being a                                            | MaX UC with a<br>ill be made using<br>ble to make a                    | twinned desk<br>ng Click-to-Di                             | al.<br>alls from           |
| Are you sure?<br>Are you sure?<br>Turning on D<br>MaX UC need                  | ing<br>Is will not ring in MaX<br>irect Calling means<br>rtly.<br>Is to restart for you | r experience when using I<br>(UC and outgoing calls w<br>s you will start being a<br>ir change to take aff<br>Turn on Dire    | MaX UC with a l<br>ill be made usin<br>ble to make a<br>ct Calling & l | twinned desk<br>ng Click-to-Dii<br>nd receive ca           | al.<br>alls from<br>Cancel |
| Are you sure?<br>Are you sure?<br>Turning on D<br>MaX UC direct<br>MaX UC need | ing<br>is will not ring in Max<br>irect Calling means<br>ctly.<br>Is to restart for you | r experience when using I<br>(UC and outgoing calls w<br>s you will start being a<br>ir charge to take affect<br>Turn on Dire | MaX UC with a I<br>ill be made usin<br>ble to make a<br>ct Calling & I | twinned desk<br>ng Click-to-Di<br>nd receive ca<br>Restart | alls from<br>Cancel        |

e. Close Settings screen when finished

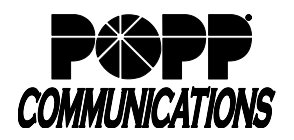

POPP Cloud VolP Connector Phone Settings Abou

## To Make a Call:

Launch the POPP VoIP Cloud Connector app from the app bar on the left side of the screen or from the app bar in the Chat window (just below the chat field) to make a call as follows:

- 1. From the app bar on the left side of screen, click the POPP icon POPP Count to launch the app:
  - Use the dialpad to dial a phone number, click a phone number in Call History, or click [Contacts] to view your contacts and click a contact's phone number to place a call.

| Chut              | Call H        | listory           |           |    |                 |                                   |           | Ξ        |
|-------------------|---------------|-------------------|-----------|----|-----------------|-----------------------------------|-----------|----------|
| CÔD<br>Teams      | O Voice       | mail              | 0         |    | Caller          | Number                            | Call type | Duration |
| Files             | (2) Conta     | acts              |           | e  | Ryan Incode and | <b>L</b> 100                      | Dialed    | 65       |
| EP<br>tasks by Pl |               |                   |           | હ  | POPP COMMUNICAT | 🖌 jenaj aur-ame                   | Received  | 265      |
| Stream            |               |                   |           | Ľ  | Bill Pool-      | 🔍 pauj meronat                    | Received  | 4s       |
| Ø                 | Augilah       | ala for calls     |           | ×  | Bill Plan       | C pagesona                        | Missed    | 2        |
| OrieNote          | Availar       | ne for cans       |           | ×  | WESTLAKE        | <b>C</b> (880) 883-8848           | Missed    | 2        |
| OPP Clou.         | Type number   |                   |           | Ľ  | WESTLAKE 🕬      | <b>V</b> (980) 883-8948           | Received  | 1m 10s   |
|                   | 1             | 2<br>ABC          | 3<br>DEF  | ¥  | Bill Margar     | 🖌 (200) 200-2003                  | Received  | 5m 56s   |
| Apps              | 4<br>GHI      | 5<br>JKL          | 6<br>MNO  | ×  | POPP COMMUNICAT | <b>C</b> (ma) 207-076             | Missed    | -        |
|                   | 7<br>PQRS     | 8<br>TUV          | 9<br>WXYZ | ų  | POPP COMMUNICAT | <ul> <li>(ma) ann-anni</li> </ul> | Received  | 28s      |
|                   | •             | 0                 | #         | C. | Bryan           | 5, 7966                           | Dialed    | 40m 25s  |
|                   |               | •                 |           | Ľ  | Bryan Minimum   | <b>C</b> (56) 197-1986            | Received  | 38s      |
| (?)<br>Help       | Your POPP.com | n, Inc number is: | (763)     | ×  | Joy Marging     |                                   | Missed    |          |

2. From the app bar in the Chat window (just below the chat field), click the POPP icon

to launch the app:

- a. Select the contact you wish to call:
  - i. User(s) in this chat group are listed. Select the user and phone number you wish to call and click [Call].

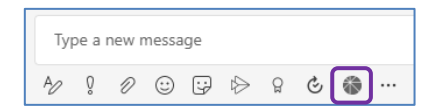

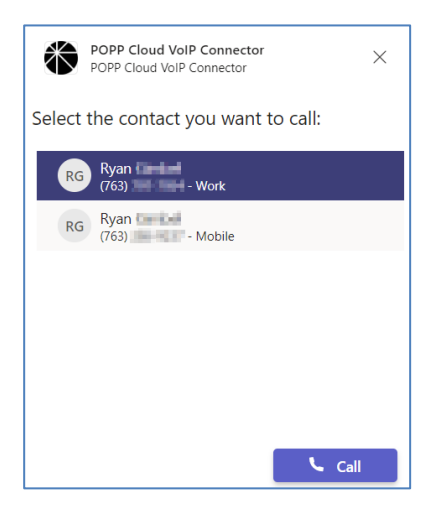

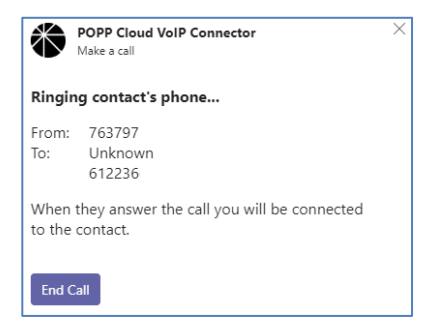

- 3. If the POPP Cloud VoIP Connector calling mode is set to "Click-to-dial" (default setting):
  - a. Microsoft Teams will call your phone and when you answer (or once your deskphone auto-answers), the call will be placed to the destination number.

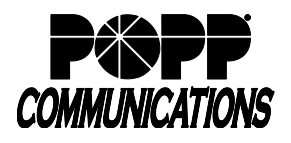

b. Once the call has been connected, click [Close] to close the window.

- 4. If the POPP Cloud VoIP Connector calling mode is set to "MaX UC":
  - a. The first time you place a call from Teams, a popup will display:
    - i. Select the [MaX UC] app
    - ii. Check the box for "Always use this app"
    - iii. Click [OK]

b. A MaX UC screen will pop up and the call will be placed using MaX UC.

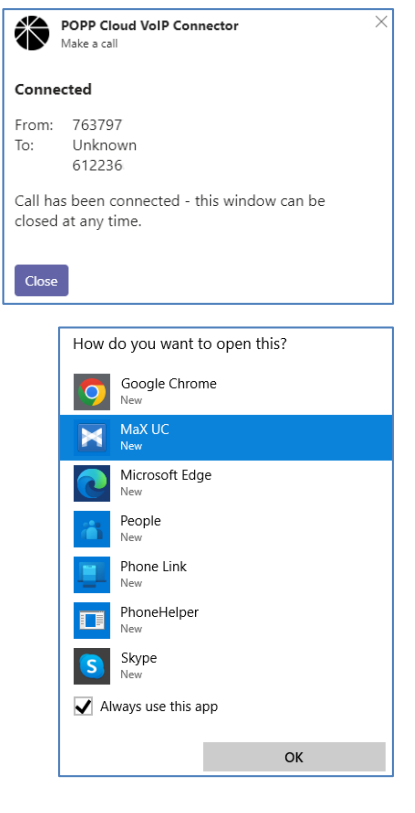

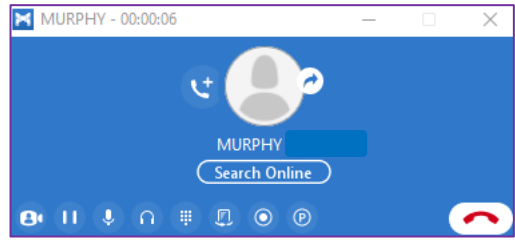

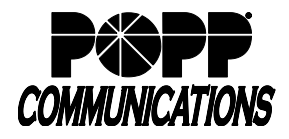

## To Update Your MaX UC Status:

1. Click on the POPP Cloud VoIP Connector app icon

| POPP Clou |
|-----------|

- on the left side of the screen
- 2. Update your MaX UC status/availability by selecting [Available for calls] or [Do not disturb] from the drop-down just above the dialpad. MaX UC Desktop and Mobile will be updated to reflect the status selected here. Your Teams status will remain as is.
- 3. You can also click on [Open call manager...] to open the User Portal call manager screen in a new window

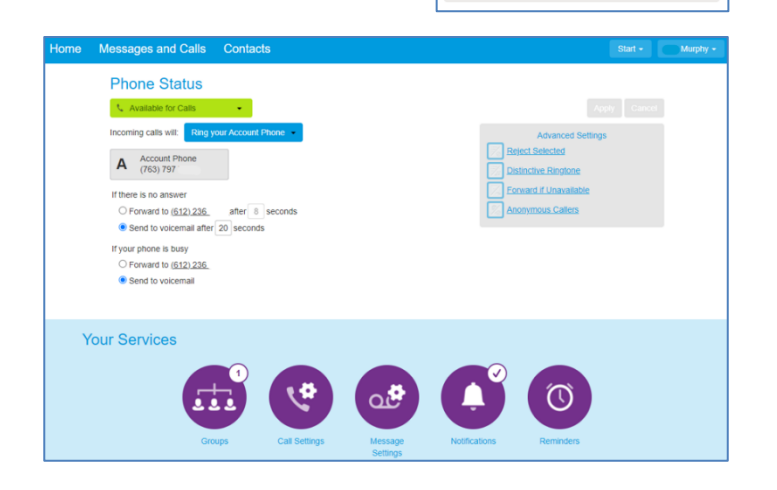

Available for calls

Available for calls

Open call manager...

8

TUV

0

Do not disturb

7

PQRS

 $\sim$ 

Ø

0

9

WXYZ

#

## For additional training and support:

• Visit www.popp.com or call POPP Communications at 763-797-7900